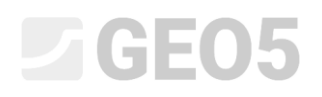

#### Verificação de uma parede multi-ancorada

Programa: Verificação de Contenções

Arquivo: Demo\_manual\_07.gp2

Neste capítulo, vamos mostrar como dimensionar e verificar uma parede multi-ancorada. Esta estrutura de contenção foi executada durante a construção da estação Prosek, na linha de metro C de Praga.

Pode encontrar mais informações acerca deste projeto nos documentos seguintes:

- <u>Follheto</u>
- <u>Relatório de investigação que compara os resultados calculados com os resultados da</u> <u>monitorização</u>

#### Introdução

O método das pressões dependentes assume que o solo, ou rocha, na vizinhança da parede, assume um comportamento elasto-plástico ideal, de acordo com Winkler. Este material é determinado através do módulo de reação do subsolo  $k_h$ , que caracteriza a deformação da região elástica, e através de deformações limite adicionais. Quando estas deformações são excedidas, o material assume um comportamento plástico ideal.

São assumidas as hipóteses seguintes:

- A pressão atuante na parede pode atingir um valor arbitrário, entre a pressão ativa e passiva
   mas não pode exceder estes valores limite.
- A pressão em repouso atua numa estrutura indeformável (w = 0).

#### Tarefa

Verificar uma parede multi-ancorada realizada em estacas soldado metálicas do tipo I 400, com l = 21 m de comprimento. A sua profundidade é h = 15 m. O terreno é horizontal. A sobrecarga atua na superfície e é permanente com um valor de  $q = 25 \text{ kN/m}^2$ . O nível freático atrás da estrutura está 10 m abaixo da superfície. O espaçamento entre eixos dos perfis metálicos é a = 2 m.

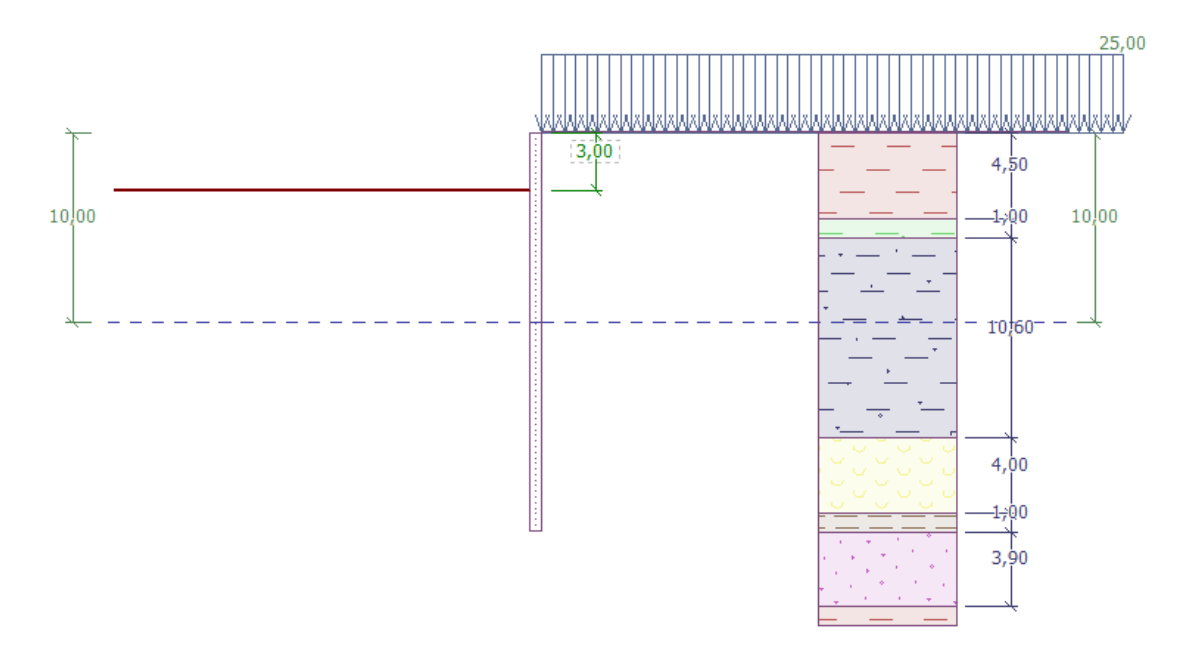

Esquema da parede ancorada em várias camadas – Etapa de construção 1

| Solo   | Espessura da<br>camada de solo<br>[ <i>m</i> ] | $\gamma \left[ kN/m^3 \right]$ | $arphi_{e\!f}$ [°] | $c_{ef}$ [kPa] | $\delta = [\circ]$ | v [-] |
|--------|------------------------------------------------|--------------------------------|--------------------|----------------|--------------------|-------|
| F6     | 4.5                                            | 19.5                           | 20                 | 16             | 7.5                | 0.4   |
| F4     | 1                                              | 19.5                           | 22                 | 14             | 7.5                | 0.35  |
| R3     | 10.6                                           | 22                             | 40                 | 100            | 15                 | 0.25  |
| R5 (1) | 4                                              | 19                             | 24                 | 20             | 7.5                | 0.3   |
| R5 (2) | 1                                              | 21                             | 30                 | 35             | 14                 | 0.25  |
| R5 (3) | 3.9                                            | 21                             | 40                 | 100            | 15                 | 0.2   |

Tabelas com os parâmetros dos solos e rochas

O peso volúmico do solo  $\gamma$  é igual ao peso volúmico do solo saturado  $\gamma_{sat}$ . Considera-se o estado de tensão como **efetivo**, a pressão em repouso é calculada para solos **coesivos** e a determinação da pressão hidrostática é definida como **padrão** para cada solo.

Todas as ancoragens têm um diâmetro d = 32 mm e o módulo de elasticidade é E = 210 GPa. O espaçamento entre ancoragens é b = 4 m.

| Ancoragem<br>No. | Prof.<br><i>z</i> [m] | Comprimento<br>livre<br>l [m] | Raiz $l_k [m]$ | Inclinação<br>α [°] | Força de<br>ancoragem<br>F [kN] | Etapa de construção<br>para a nova<br>ancoragem |
|------------------|-----------------------|-------------------------------|----------------|---------------------|---------------------------------|-------------------------------------------------|
| 1                | 2.5                   | 13                            | 6              | 15                  | 300                             | 2                                               |
| 2                | 5.5                   | 10                            | 6              | 17.5                | 350                             | 4                                               |
| 3                | 8.5                   | 7                             | 6              | 20                  | 400                             | 6                                               |
| 4                | 11                    | 6                             | 4              | 22.5                | 500                             | 8                                               |
| 5                | 13                    | 5                             | 3              | 25                  | 550                             | 10                                              |

Tabela com as posições e dimensões das ancoragens

O módulo Kh é linearmente crescente com o aumento da profundidade até aos 5 m, onde atinge um valor de 10 MN/m3. A partir desta profundidade, o seu valor passa a ser constante.

#### Resolução

**Para resolver** este problema, utilize o programa GEO5 "Verificação de Contenções". A análise será realizada sem redução dos dados introduzidos, para simular o comportamento real da estrutura.

Na janela "Configurações", selecione a opção No. 2 "Norma – estados limite". Vamos considerar a pressão mínima para dimensionamento k = 0,2. O número de elementos finitos (EFs) definido para modelar a parede é 30 (*ver figura*).

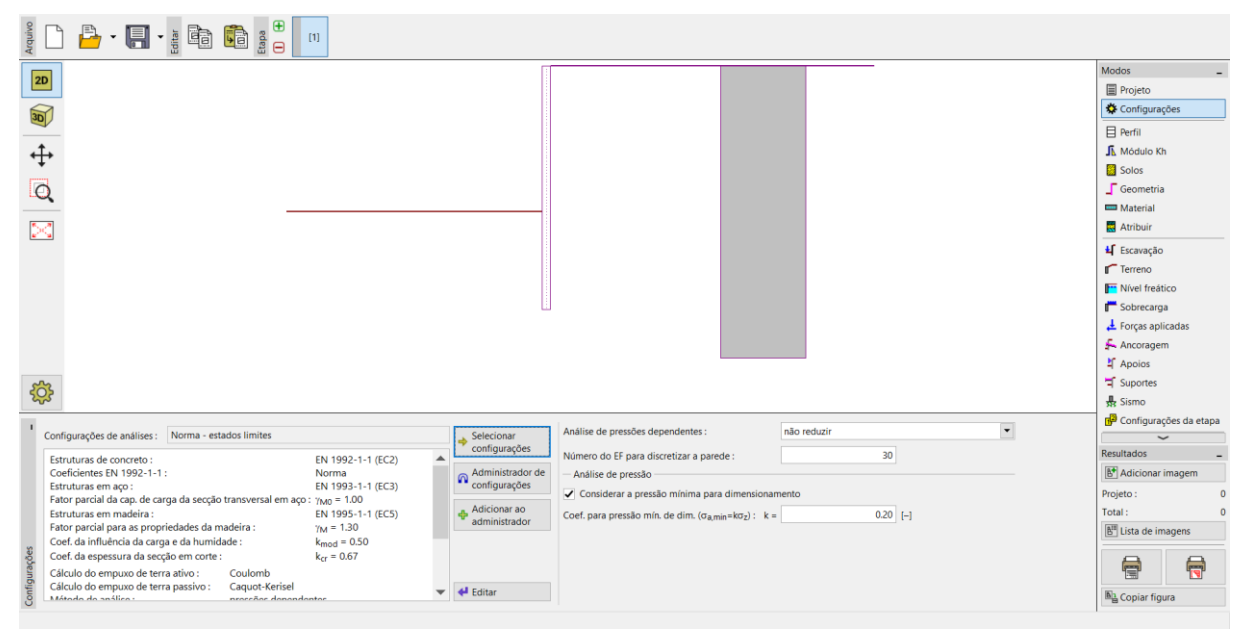

Janela "Configurações"

Nota: Para problemas mais complexos (ex.: paredes multi-ancoradas), os autores do programa recomendam a computação das pressões limite sem redução dos parâmetros do solo e, consequentemente, sem redução dos empuxos de terra através dos fatores parciais correspondentes. O método das pressões dependentes sem redução dos parâmetros do solo permite uma melhor simulação do comportamento real do solo (o usuário obtém os valores reais dos assentamentos) e esta análise é semelhante à análise numérica através do MEF (ver Ajuda – F1).

Agora, abra a caixa de diálogo "Editar configurações atuais", através do botão "Editar", e selecione "introduzir" como método para obter o módulo de reação do subsolo. Remova, também, a seleção da possibilidade de "Considerar a redução do módulo de reação para retenções suportadas" (Mais informações na Ajuda – F1).

| Editar configurações atuais : Verificação de Contenções |                              |                                                           |                                                  |  |  |  |  |  |  |
|---------------------------------------------------------|------------------------------|-----------------------------------------------------------|--------------------------------------------------|--|--|--|--|--|--|
| Materiais e Normas Análise de pressão Ancoragem         |                              |                                                           |                                                  |  |  |  |  |  |  |
| Cálculo do empuxo de terra ativo :                      | Coulomb                      | •                                                         | Alterar as<br>configurações de<br>análise para o |  |  |  |  |  |  |
| Cálculo do empuxo de terra passivo :                    | Caquot-Kerisei               |                                                           | programa :                                       |  |  |  |  |  |  |
| Método de análise :                                     | pressões dependentes         | <b>·</b>                                                  | Estabilidade                                     |  |  |  |  |  |  |
| Análise sísmica :                                       | Mononobe-Okabe               |                                                           | de<br>Taludes                                    |  |  |  |  |  |  |
| Módulo da reação do subsolo :                           | introduzir                   |                                                           |                                                  |  |  |  |  |  |  |
| Considerar a redução do módulo o                        | de reação do subsolo para ur | na cortina escorada                                       |                                                  |  |  |  |  |  |  |
| Assentamento :                                          | nao inserido                 |                                                           |                                                  |  |  |  |  |  |  |
| Metodologia de verificação :                            | Estados limites (LSD)        | •                                                         |                                                  |  |  |  |  |  |  |
| Coeficiente.l ymp reduzir tg do äng                     | gulo de atrito interno φ     |                                                           |                                                  |  |  |  |  |  |  |
| Situação permanente do projeto Situ                     | uação transitória do projeto | Situação acidental do projeto Situação sísmica do projeto |                                                  |  |  |  |  |  |  |
| <ul> <li>Coeficiente de redução de parâme</li> </ul>    | etros do solo                |                                                           |                                                  |  |  |  |  |  |  |
| Coeficiente de redução de atrito inte                   | rno :                        | γmφ = 1.10 [-]                                            |                                                  |  |  |  |  |  |  |
| Coeficiente de redução de coesão :                      |                              | γmc = 1.40 [-]                                            |                                                  |  |  |  |  |  |  |
| Redução do coeficiente de Poisson :                     |                              | γmv = 1.00 [-]                                            |                                                  |  |  |  |  |  |  |
| Coeficiente de unidade de peso por t                    | trás da construção :         | γmγ = 1.00 [-]                                            |                                                  |  |  |  |  |  |  |
| Coeficiente de unidade de peso na fr                    | rente da construção :        | γmγ = 1.00 [-]                                            |                                                  |  |  |  |  |  |  |
| Coeficiente de Redução de estabilida                    | ade interna de ancoragens :  | γ <sub>Ris</sub> = 1.10 [-]                               |                                                  |  |  |  |  |  |  |
| Coef. de red. de carga para elevação                    | hid. :                       | γh = 1.30 [-]                                             |                                                  |  |  |  |  |  |  |
|                                                         |                              |                                                           |                                                  |  |  |  |  |  |  |
|                                                         |                              |                                                           |                                                  |  |  |  |  |  |  |
|                                                         |                              |                                                           |                                                  |  |  |  |  |  |  |
|                                                         |                              |                                                           |                                                  |  |  |  |  |  |  |
|                                                         |                              |                                                           | 🗸 ОК                                             |  |  |  |  |  |  |
|                                                         |                              |                                                           | 🗙 Cancelar                                       |  |  |  |  |  |  |

Caixa de diálogo "Editar configurações atuais"

Nas janelas "Perfil", "Solos" e "Atribuir", defina o perfil geológico para a tarefa, de acordo com a tabela e informação fornecidas anteriormente. Primeiro, na janela "Perfil", adicione 4 novas interfaces com as profundidades indicadas na imagem seguinte.

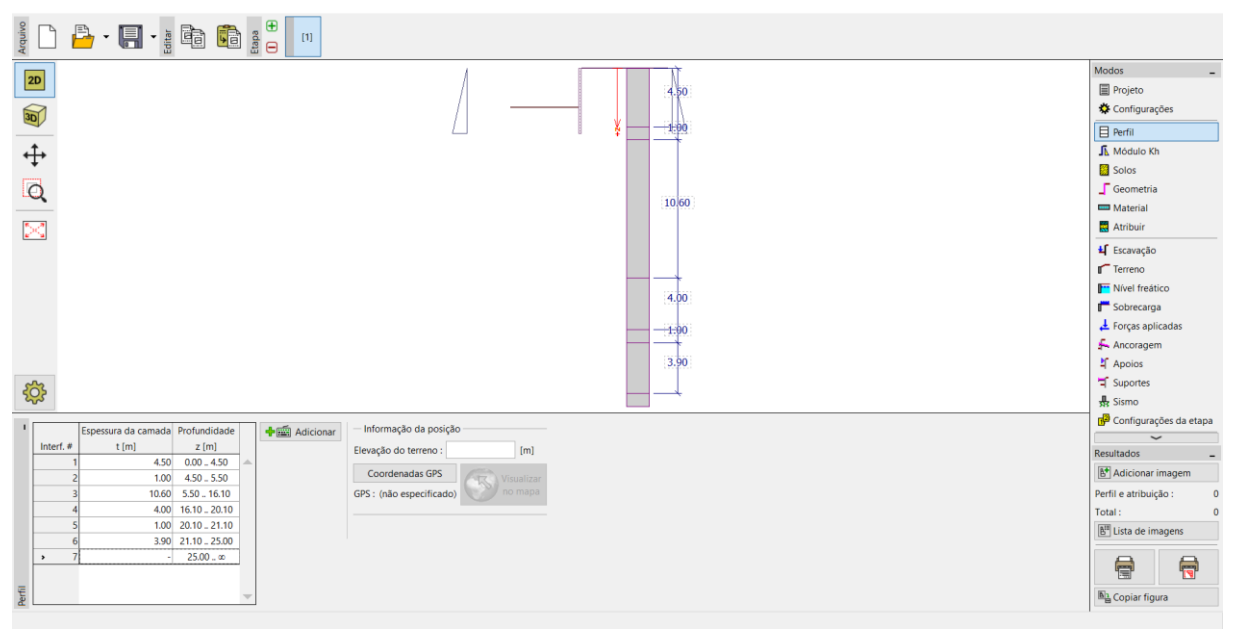

Janela "Perfil" – adicionar uma nova interface

De seguida, na janela "Solos", adicione 6 novos solos com os parâmetros descritos na tabela anterior. Depois, na janela "Atribuir", atribua os solos ao perfil.

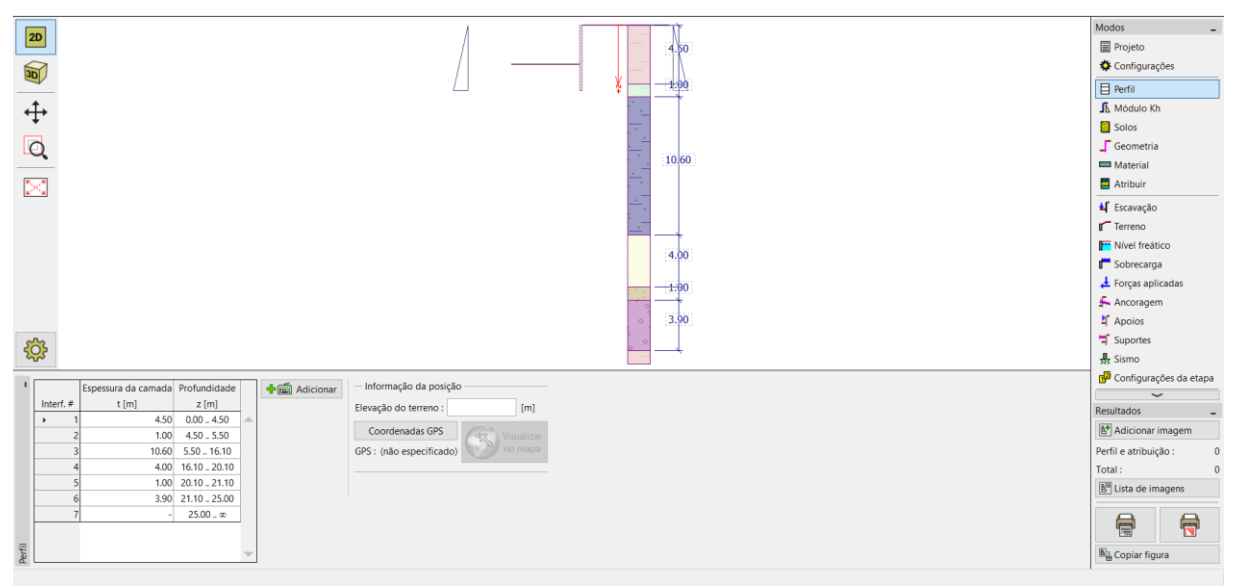

Janela "Perfil" – atribuir solos ao perfil

Por último, na janela "Nível Freático", defina as condições do nível freático. Na primeira etapa de construção, os valores à frente e atrás da estrutura serão iguais a 10 m.

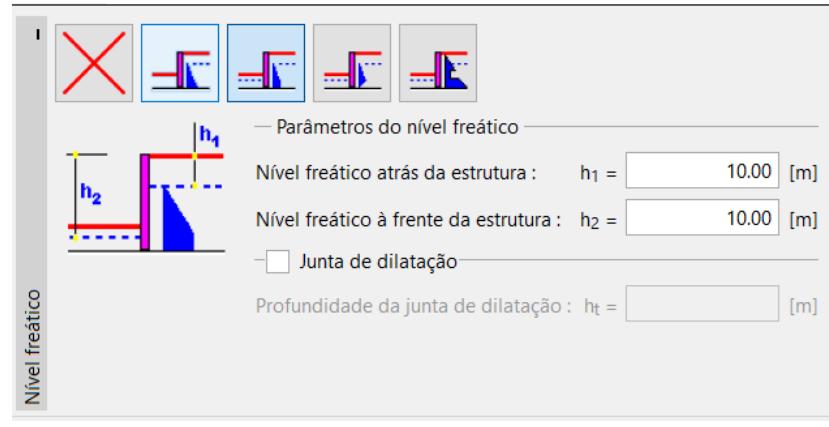

Janela "Nível Freático" – definir parâmetros do nível freático

Na janela "Módulo Kh", introduza o valor de Kh através de uma distribuição – crescente linearmente até à profundidade de 5 m, onde passa a ser constante com o valor de 10 MN/m<sup>3</sup>. O módulo é definido para a profundidade da estrutura.

Se a profundidade for alterada, o módulo é corrigido automaticamente. Neste caso, este continuará a ser constante até à profundidade total da estrutura (21 m). Se o valor de Kh for desconhecido, é possível recorrer a outros parâmetros conhecidos do solo para calculá-lo (por exemplo, através do método de Schmitt – com base no  $E_{oed}$  ou  $E_{def}$ ). Pode encontrar mais informações acerca do módulo Kh na Ajuda do programa – F1.

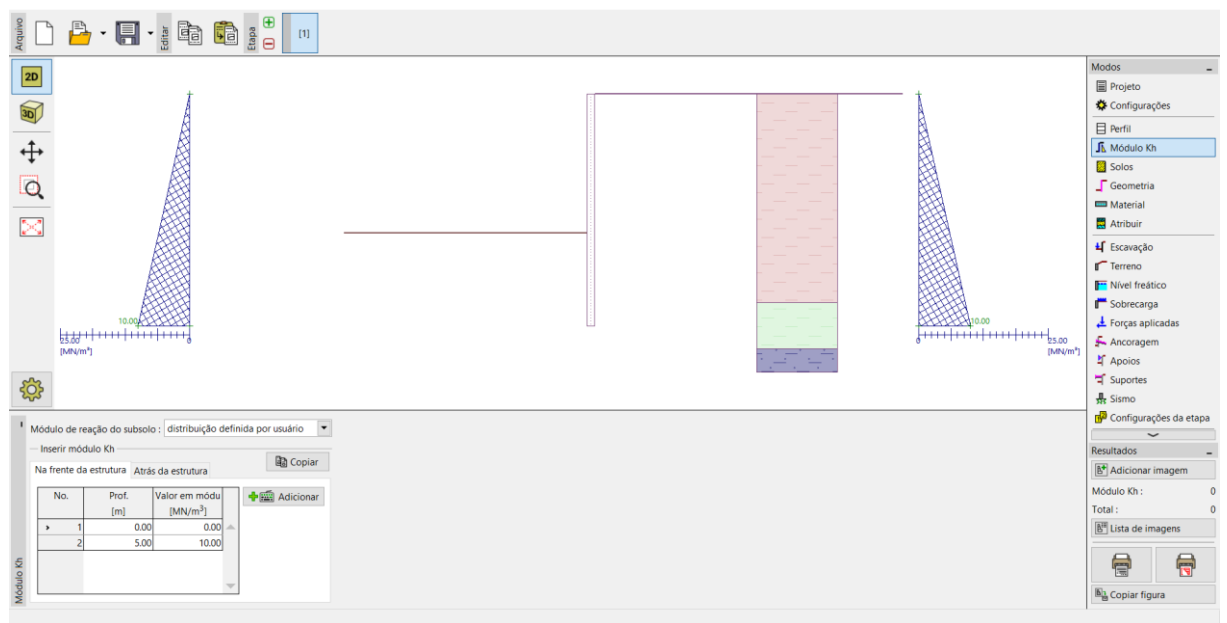

Janela "Módulo Kh"

Na janela "Geometria", defina os parâmetros da contenção suportada – tipo da parede e comprimento da secção l = 21 m. Clique no botão "Adicionar" e, a partir da base de dados das secções tipo I, selecione a secção I (IPN) 400. O espaçamento entre eixos dos perfis metálicos é igual a a = 2 m. Seguidamente, defina o coeficiente de redução da pressão abaixo da base da vala como 0.5.

Nota: O coeficiente de redução dos empuxos de terra abaixo da escavação reduz a pressão no solo. Para paredes de contenção clássicas, este parâmetro é igual a 1.0 e para contenções suportadas é menor ou igual a 1. Este parâmetro depende do tamanho e espaçamento entre suportes (Mais informações na Ajuda – F1).

|                                  | 0.00                                                 |    |
|----------------------------------|------------------------------------------------------|----|
| Nova secção                      | ×                                                    |    |
| Tipo da parede :                 | Perfil metálico tipo I                               |    |
| Nome da secção transversal :     | Perfil tipo I : I(IPN) 400; a = 2.00 m Personalizado |    |
| Comprimento da secção :          | l = 21.00 [m]                                        |    |
| Coef. de redução de pressão a    | baixo do fundo da vala : introduzir 💌 0.5            | -] |
| — Geometria —                    |                                                      | _  |
| Dist. axial dos centros :        | a = 2.00 [m]                                         |    |
| — Perfil —                       |                                                      | -  |
| <u>C</u> atálogo Soldada         | <b>T</b>                                             |    |
| Nome : I(IPN) 400                |                                                      |    |
|                                  |                                                      |    |
| — Informação ————                |                                                      | _  |
| A = 5.90E-03 [m <sup>2</sup> /m] | l = 1.46E-04 [m <sup>4</sup> /m]                     |    |
| $W_{y1} = 7.276E-04 \ [m^3/m]$   | W <sub>pl,y</sub> = 8.543E-04 [m <sup>3</sup> /m]    |    |
| Catálogo do <u>u</u> suário      | 🕂 Adicionar 🗙 Cancelar                               |    |

Caixa de diálogo "Nova secção"

| Arquivo   |          |                                                                                                    |                        |
|-----------|----------|----------------------------------------------------------------------------------------------------|------------------------|
| •         |          |                                                                                                    | Modos                  |
| 1         | •        | dicionar                                                                                                    | Configurações da etapa |
|           | No.      | Comprimento da secção Perfili Material                                                                                                    | Resultados _           |
|           | , 1      | [Im] Nome do perfil A [m <sup>+</sup> /m] [Im <sup>+</sup> /m] W [m <sup>+</sup> /m] E [M <sup>0</sup> /a] G [M <sup>0</sup> a] G [M <sup>0</sup> a]<br>1 2100 Perfil Ino 1: (IBM 400: a 200 m) 500-03. 146f-44, 2726f-04, 2120000, 810000 m) = | Adicionar imagem       |
|           | <u> </u> |                                                                                                    | Geometria : 0          |
|           |          |                                                                                                    | Total: 0               |
|           |          |                                                                                                    | E Lista de imagens     |
| Geometria |          | ~                                                                                                    | Copiar figura          |

Janela "Geometria" – adicionar uma nova secção

Na janela "Material", selecione a classe de aço apropriada para a estrutura, a partir do catálogo. Para este caso, selecione o tipo **EN 10210-1: S 355**.

| I        | — Aço estrutural ———                                                         |                        | Catálogo de materiais - Aço estrutural                                                                                                    | ×          |
|----------|------------------------------------------------------------------------------|------------------------|----------------------------------------------------------------------------------------------------|------------|
|          | Ca <u>t</u> álogo                                                            | P <u>e</u> rsonalizado | - Selecionar do catálogo de materiais                                                                                                    |            |
|          | EN 10210-1: S 355<br>fy = 355.00 MPa<br>E = 21000.00 MPa<br>G = 81000.00 MPa | a<br>a<br>a            | Aço estrutural EN         EN 10025 : Fe 360           Aço para a estaca-prancha EN         EN 10025 : Fe 430           EN 10025 : Fe 510         prEN 10113 : Fe E 275           prEN 10113 : Fe E 355         EN 10210-1 : S 235           EN 10210-1 : S 275         EN 10210-1 : S 355 |            |
| Material |                                                                              |                        | ✓ OK                                                                                                    | X Cancelar |

Caixa de diálogo "Catálogo de materiais"

Agora, vamos descrever a construção da parede etapa-a-etapa. É necessário modelar a tarefa em etapas para simular a construção real da estrutura. Em cada etapa, é necessário observar os valores das forças internas e deslocamentos.

Se a contenção suportada não for estável em qualquer uma das etapas de construção, ou se a deformação obtida for demasiado elevada, será necessário modificar a estrutura – por exemplo, aumentar a profundidade da base da parede, tornar a vala mais rasa, aumentar as forças de ancoragem, etc.

#### **GEO5**

Na primeira etapa de construção, define-se a sobrecarga superficial permanente, na janela "Sobrecarga", como  $q=25~{\rm kN/m^2}$  .

|   | Nova sob | recarga       |            |                      |            |               | Х  |
|---|----------|---------------|------------|----------------------|------------|---------------|----|
|   | Nome :   | Sobrecarga p  | permanente |                      |            |               |    |
|   | — Propri | edades da so  | brecarga   |                      |            |               |    |
|   | Tipo :   |               | Surpefície |                      | •          |               |    |
|   | Tipo de  | ação :        | permanente |                      | •          |               |    |
|   |          |               |            |                      |            |               |    |
|   |          |               |            |                      |            |               |    |
|   |          |               |            |                      |            |               |    |
|   |          |               |            |                      |            |               |    |
|   |          |               |            |                      |            |               |    |
|   | - Valor  | da sobrecarga | a ————     |                      |            |               |    |
|   | Valor :  | q =           | 25.00      | [kN/m <sup>2</sup> ] |            |               |    |
|   |          |               |            |                      |            |               |    |
| ł |          |               |            |                      |            |               |    |
|   |          |               |            |                      | 🕂 Adiciona | ar 🛛 💢 Cancel | ar |

Janela "Sobrecarga" – caixa de diálogo "Nova sobrecarga"

Na etapa de construção 1, a vala atinge uma profundidade de h = 3 m. O **Nível freático** atrás e à frente da estrutura está a uma profundidade de  $h_1 = h_2 = 10 \text{ m}$  abaixo da superfície do terreno. Execute a análise e, de seguida, adicione uma nova etapa. Na etapa 2, adicione uma nova ancoragem, na janela "Ancoragem", à profundidade z = 2,5 m.

| Nova ancoragem           |    |    |                 |     | ×                    |
|--------------------------|----|----|-----------------|-----|----------------------|
| Tipo de ancoragem :      |    | nã | o definido      |     | •                    |
| Nome :                   | [  | An | coragem No.1    |     |                      |
| — Parâmetros da ancorag  | em |    |                 |     |                      |
| Prof. :                  | z  | =  | 2.50            | [m  |                      |
| Comp. livre :            | I  | =  | 13.00           | [m  |                      |
| Comp. da raíz :          | Ik | =  | 6.00            | [m  | 1                    |
| Inclinação :             | α  | =  | 15.00           | [°] | ~                    |
| Espaçamento :            | b  | =  | 4.00            | [m  | ]                    |
| — Rigidez ———            |    |    |                 |     |                      |
| Tipo de introdução :     |    |    | inserir diâmetr | 0   |                      |
| Diâmetro :               | ds | =  | 32.0            | [m  | im]                  |
| Módulo de elasticidade : | E  | =  | 210000.00       | [M  | Pa]                  |
|                          |    |    |                 |     |                      |
| Força de pré-esforço :   | F  | =  | 300.00          | [kl | ۷]                   |
|                          |    |    |                 | ÷   | Adicionar 🔀 Cancelar |
|                          |    |    | L               |     |                      |

Janela "Ancoragens" – adicionar uma nova ancoragem (etapa de construção 2)

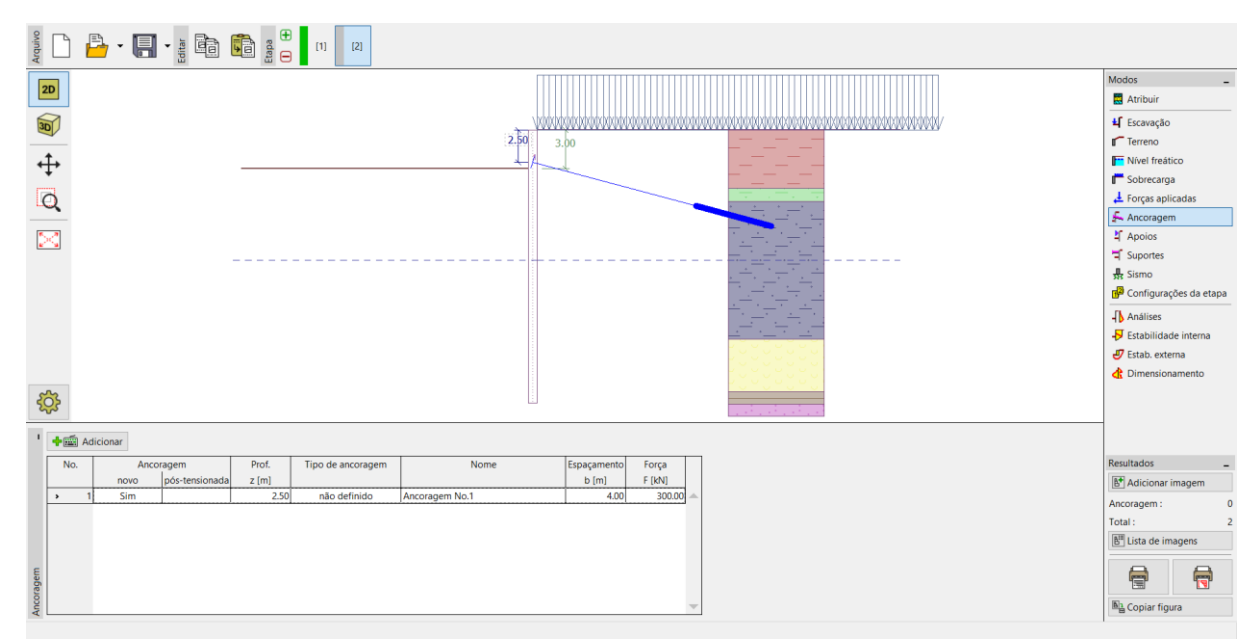

Janela "Ancoragens" – Etapa de construção 2

Execute, novamente, a análise e adicione uma nova etapa de construção. Na 3ª etapa de construção, abra a janela "Escavação" e altere a profundidade da vala para h = 6,5 m. Nesta etapa não são adicionadas ancoragens. Volte a executar a análise e adicione a 4ª etapa de construção. Na 4ª etapa, adicione uma nova ancoragem à profundidade z = 5,5 m. O nível freático mantém-se constante.

| Nova ancoragem           |                  |                  | ×                      |
|--------------------------|------------------|------------------|------------------------|
| Tipo de ancoragem :      | nã               | o definido       | •                      |
| Nome :                   | An               | coragem No.2     |                        |
| — Parâmetros da ancoraç  | gem —            |                  |                        |
| Prof. :                  | z =              | 5.50             | [m]                    |
| Comp. livre :            | =                | 10.00            |                        |
| Comp. da raíz :          | I <sub>k</sub> = | 6.00             | [m]                    |
| Inclinação :             | α =              | 17.50            | [°]                    |
| Espaçamento :            | b =              | 4.00             | [m]                    |
| — Rigidez ———            |                  |                  |                        |
| Tipo de introdução :     |                  | inserir diâmetro |                        |
| Diâmetro :               | d <sub>s</sub> = | 32.0             | [mm]                   |
| Módulo de elasticidade : | E =              | 210000.00        | [MPa]                  |
|                          |                  |                  | 1                      |
| Força de pré-esforço :   | F =              | 350.00           | [kN]                   |
|                          |                  | [                | 🕂 Adicionar 🗙 Cancelar |

Janela "Ancoragens" – adicionar uma nova ancoragem (etapa de construção 4)

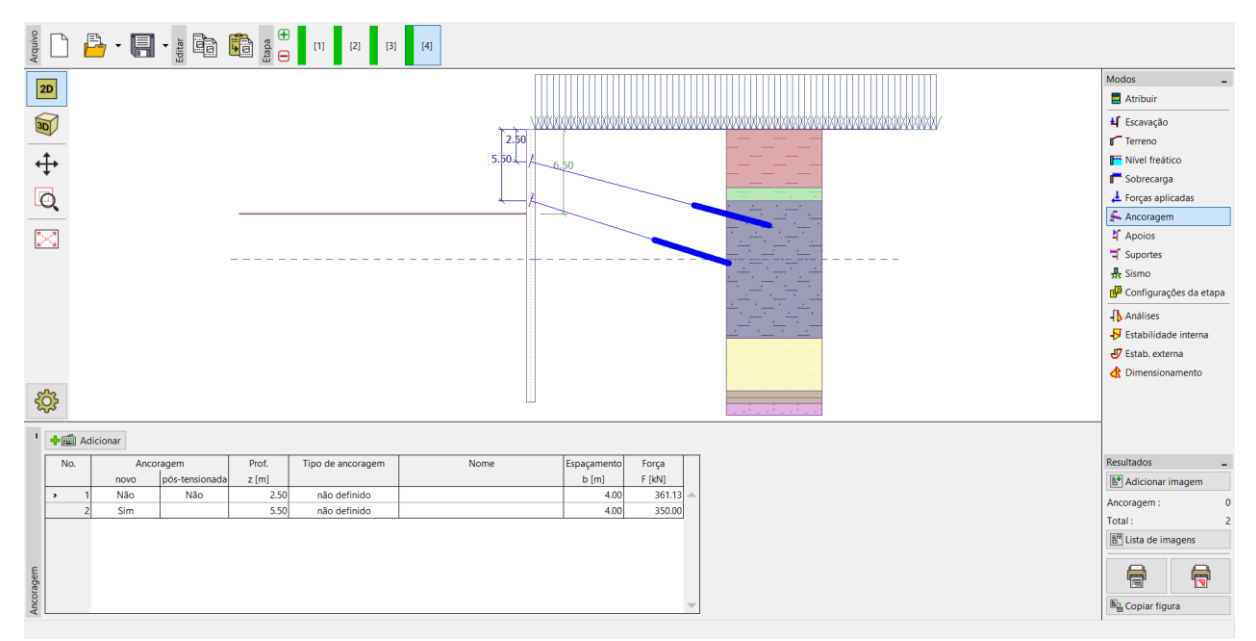

Janela "Ancoragens" – Etapa de construção 4

Adicione uma 5ª etapa de construção. Na 5ª etapa de construção, altere a profundidade da vala para h = 9 m. Depois, adicione mais outra etapa de construção. Na 6ª etapa, adicione uma nova ancoragem à profundidade de z = 8,5 m. O nível freático mantém-se constante.

| Nova ancoragem            |    |    |                  |                        |  |
|---------------------------|----|----|------------------|------------------------|--|
| Nova ancoragem            |    |    |                  | ^                      |  |
| Tipo de ancoragem :       | [  | nã | o definido       | •                      |  |
| Nome :                    | [  | An | coragem No.3     |                        |  |
| - Parâmetros da ancoragem |    |    |                  |                        |  |
| Prof. :                   | z  | =  | 8.50             | [m]                    |  |
| Comp. livre :             | I  | =  | 7.00             | [m] <b>b</b>           |  |
| Comp. da raíz :           | lk | =  | 6.00             | [m] 📶                  |  |
| Inclinação :              | α  | =  | 20.00            | [°]                    |  |
| Espaçamento :             | b  | =  | 4.00             | [m]                    |  |
| - Rigidez                 |    |    |                  |                        |  |
| Tipo de introdução :      |    |    | inserir diâmetro | <b>•</b>               |  |
| Diâmetro :                | ds | =  | 32.0             | [mm]                   |  |
| Módulo de elasticidade :  | E  | =  | 210000.00        | [MPa]                  |  |
| Força de pré-esforço :    | F  | =  | 400.00           | [kN]                   |  |
|                           |    |    | [                | 🕂 Adicionar 🗙 Cancelar |  |

Janela "Ancoragens" – adicionar uma nova ancoragem (etapa de construção 6)

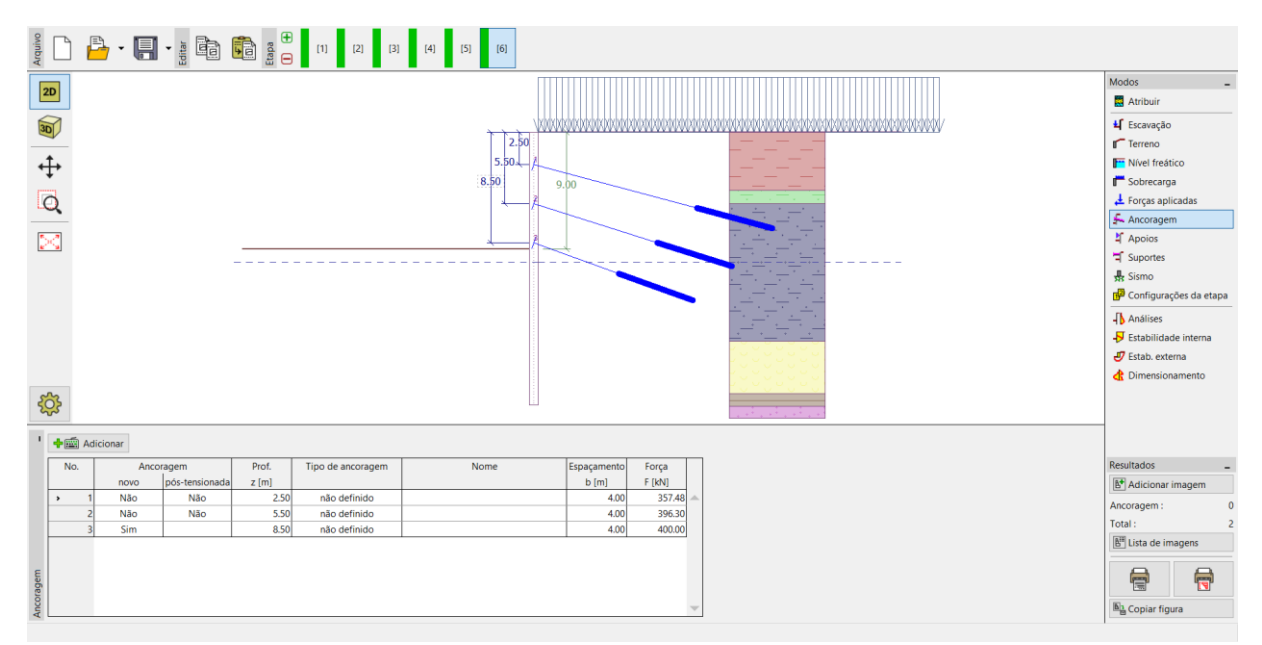

Janela "Ancoragens" – Etapa de construção 6

Adicione outra etapa de construção. Na 7ª etapa de construção, altere a profundidade da escavação para h = 11,5 m. Na janela "Nível Freático", altere, ainda, o Nível freático à frente da parede passa e estar a uma profundidade de  $h_2 = 12 \text{ m}$ , abaixo da superfície. O nível freático atrás da estrutura mantém-se constante. Adicione a 8ª etapa de construção. Na 8ª etapa, adicione mais uma ancoragem à profundidade de z = 11 m.

| Nova ancoragem         |                  |                  | ×                      |
|------------------------|------------------|------------------|------------------------|
| Tipo de ancoragem :    | nã               | o definido       | •                      |
| Nome :                 | Ar               | coragem No.4     |                        |
| — Parâmetros da ancora | gem –            |                  |                        |
| Prof. :                | z =              | 11.00            | [m]                    |
| Comp. livre :          | 1 =              | 6.00             | [m] <b>b</b>           |
| Comp. da raíz :        | I <sub>k</sub> = | 4.00             | [m] 📶                  |
| Inclinação :           | α =              | 22.50            | ] ເ"                   |
| Espaçamento :          | b =              | 4.00             | [m]                    |
| — Rigidez ———          |                  |                  |                        |
| Tipo de introdução :   |                  | inserir diâmetre | 0 🔻                    |
| Diâmetro :             | d <sub>s</sub> = | 32.0             | [mm]                   |
| Módulo de elasticidade | : E =            | 210000.00        | [MPa]                  |
| Força de pré-esforço : | F =              | 500.00           | [kN]                   |
|                        |                  |                  | 🕂 Adicionar 🗙 Cancelar |

Janela "Ancoragens" – adicionar uma nova ancoragem (etapa de construção 8)

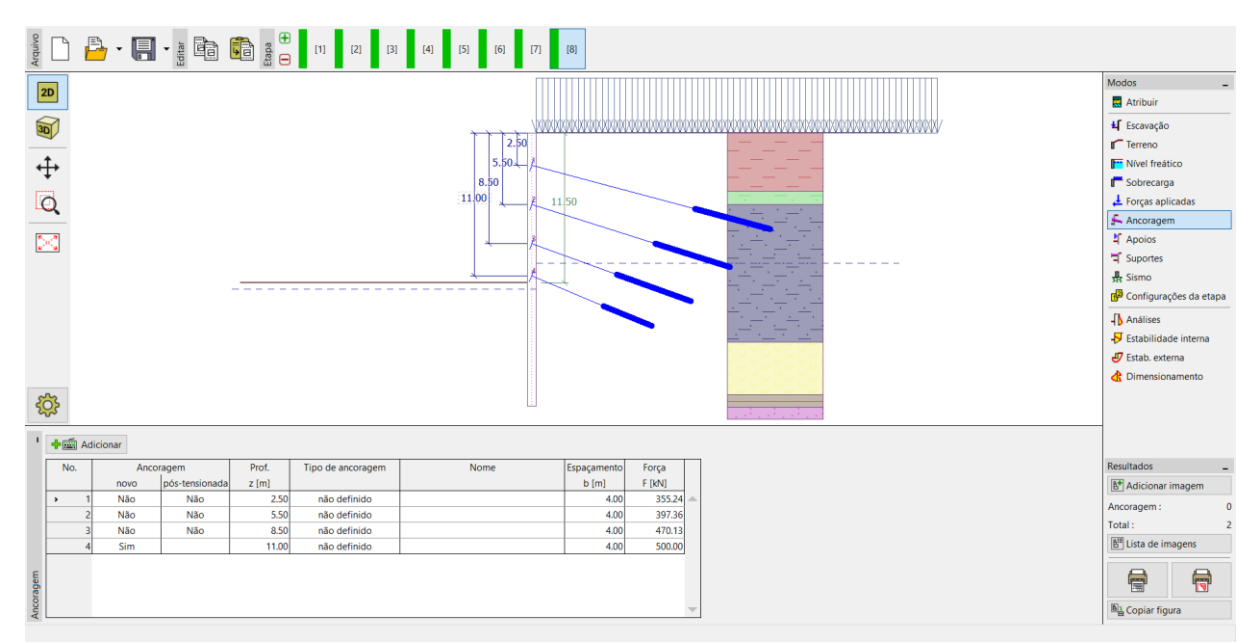

Janela "Ancoragens" – Etapa de construção 8

Volte a adicionar uma nova etapa de construção. Na 9ª etapa de construção, a vala é escavada até à profundidade de h = 13,5 m. O nível freático à frente da estrutura está a  $h_2 = 15,5 \text{ m}$ , abaixo da superfície. De seguida, adicione outra etapa de construção. Na 10ª etapa, adicione uma ancoragem à profundidade de z = 13 m.

| Nova ancoragem           |     |    |                  | ×                      |
|--------------------------|-----|----|------------------|------------------------|
| Tipo de ancoragem :      | [   | nã | o definido       | •                      |
| Nome :                   | [   | An | coragem No.5     |                        |
| — Parâmetros da ancorag  | jem |    |                  |                        |
| Prof. :                  | z   | =  | 13.00            | [m]                    |
| Comp. livre :            | I   | =  | 5.00             |                        |
| Comp. da raíz :          | Ik  | =  | 3.00             | [m] 📶                  |
| Inclinação :             | α   | =  | 25.00            | [°]                    |
| Espaçamento :            | b   | =  | 4.00             | [m]                    |
| — Rigidez ———            |     |    |                  |                        |
| Tipo de introdução :     |     |    | inserir diâmetro | o 🔻                    |
| Diâmetro :               | ds  | =  | 32.0             | [mm]                   |
| Módulo de elasticidade : | E   | =  | 210000.00        | [MPa]                  |
| Força de pré-esforço :   | F   | =  | 550.00           | [kN]                   |
|                          |     |    |                  | 🕂 Adicionar 🗙 Cancelar |

Janela "Ancoragens" – adicionar uma nova ancoragem (etapa de construção 10)

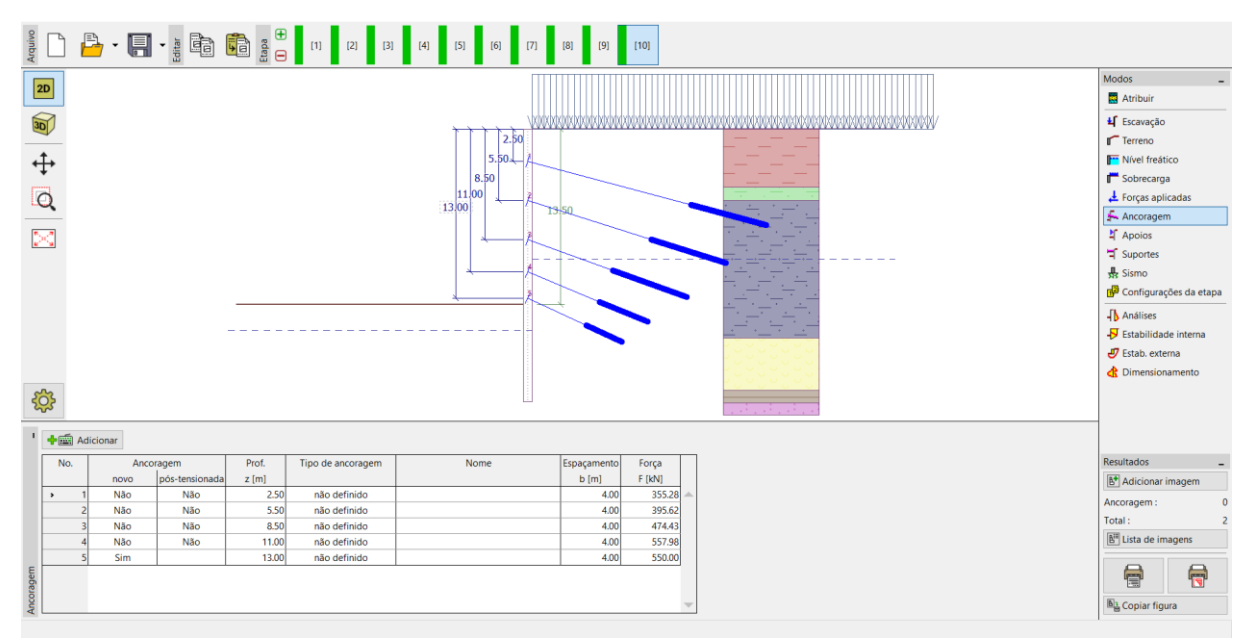

Janela "Ancoragens" – Etapa de construção 10

Na 11ª, e última, etapa de construção, a vala é escavada até à profundidade de h = 15 m. Não são adicionadas mais ancoragens. O nível freático mantém-se constante desde a 9ª etapa de construção (profundidade de  $h_2 = 15,5 \text{ m}$  à frente da parede e de  $h_1 = 10 \text{ m}$  atrás).

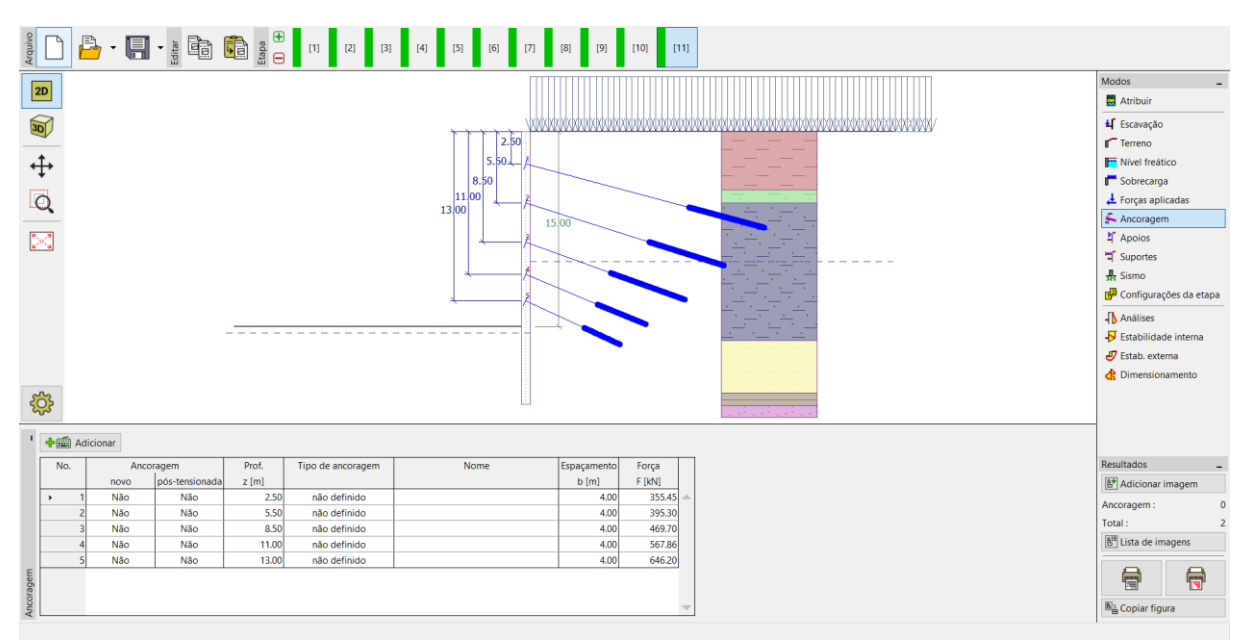

Janela "Ancoragens" – Etapa de construção 11

Nota: As forças das ancoragens variam devido às deformações da estrutura. Estas variações dependem da rigidez das ancoragens e da deformação na cabeça das ancoragens. A força pode diminuir (devido à perda da força de pré-esforço) ou aumentar. As forças podem voltar a ser pré-esforçadas em qualquer etapa de construção, de modo a obter o valor desejado.

#### Resultados da análise

Nas imagens abaixo, são exibidos os resultados da análise (análise das forças internas – momento fletor e força de cisalhamento, deslocamentos da estrutura e empuxos de terra) para a última (11ª) etapa de construção.

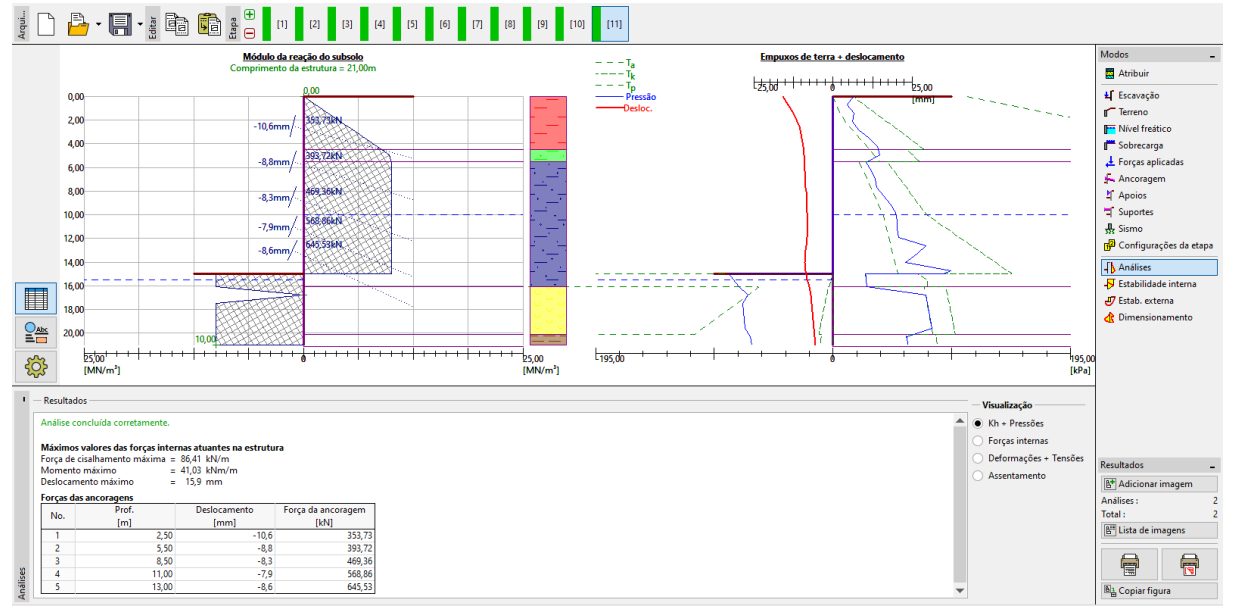

Janela "Análises" – Etapa de construção 11 (módulo de reação do subsolo)

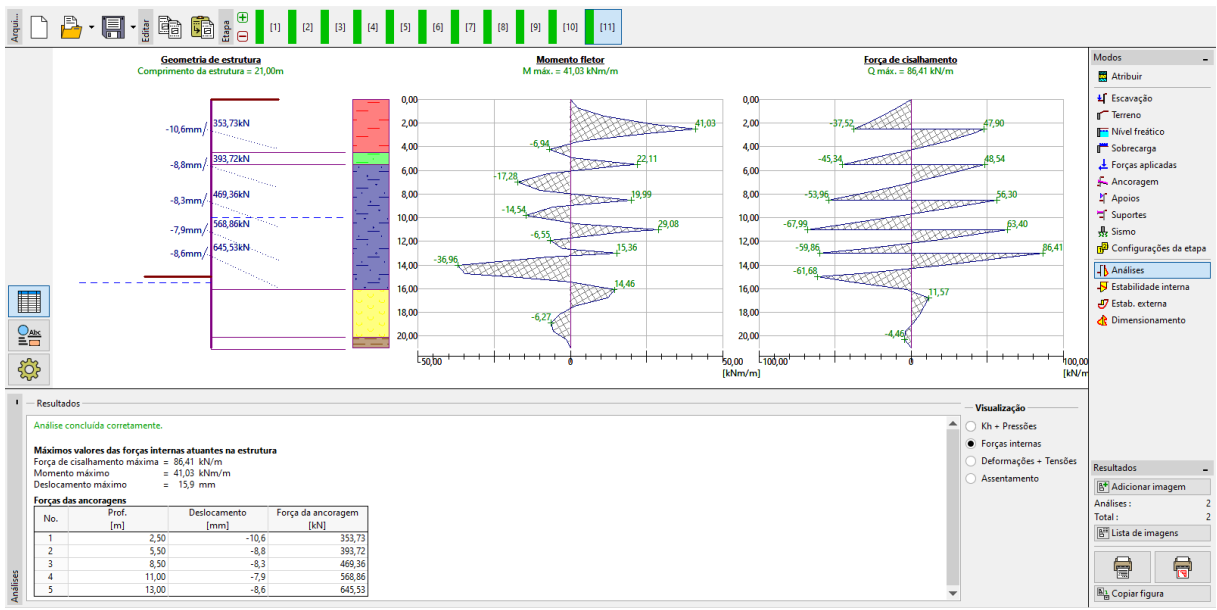

Janela "Análises" – Etapa de construção 11 (Forças internas)

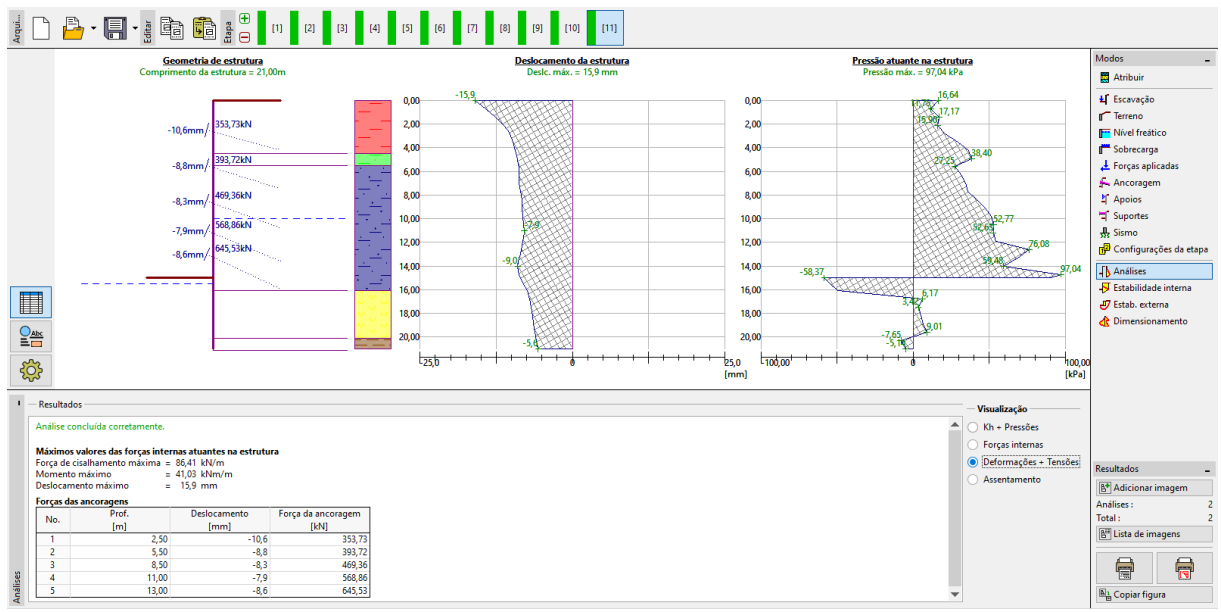

Janela "Análises" – Etapa de construção 11 (deslocamentos da estrutura + empuxos de terra)

Todas as etapas de construção estão analisadas. Isto significa que a estrutura de contenção suportada é estável e funcional em todas as etapas de construção. Também se deve verificar se os deslocamentos não são demasiado elevados, assim como se deve verificar se as forças de ancoragem não excedem a capacidade de suporte da ancoragem (o próprio usuário deve realizar estas verificações uma vez que não são realizadas pelo programa Verificação de Contenções). Para a última etapa de construção (11ª), os resultados são os seguintes:

| _ | Força de cisalhamento máxima: | Q <sub>max</sub> = 86.41 kN/m,  |
|---|-------------------------------|---------------------------------|
| _ | Momento fletor máximo:        | M <sub>max</sub> = 41.03 kNm/m, |
| _ | Empuxo de terra máximo:       | σ <sub>x</sub> = 97.04 kPa,     |
| _ | Deslocamento máximo:          | μ <sub>max</sub> = 15.9 mm.     |

#### Verificação da secção transversal da estrutura

Abra a janela "Dimensionamento", na última etapa de construção (11ª), onde podem ser observadas os valores máximo e mínimo das variáveis (envolventes das forças internas).

| — | Força de cisalhamento máxima (mínima): | $Q_{max, min} = 86.41 \text{ kN/m},$ |
|---|----------------------------------------|--------------------------------------|
| _ | Momento fletor máximo (mínimo):        | M <sub>max, min</sub> = 50.73 kNm/m. |

As forças internas são calculadas por metro (pé) de desenvolvimento da estrutura, no programa Verificação de Contenções. Para o dimensionamento real de vigas soldado (secção metálica tipo I), é necessário multiplicar estes valores pelo espaçamento entre perfis a = 2 m, de modo a obter as forças internas na secção transversal.

- Força de cisalhamento máxima para dimensionamento: Q<sub>Ed</sub> = 86.41 x 2.0 = 172.82 kN/m,
- Momento fletor máximo para dimensionamento:  $M_{Ed} = 50.73 \times 2.0 = 101.46 \text{ kNm/m}.$

O programa realiza a avaliação de vigas soldado (secção metálica tipo I) para os valores extremos das forças internas, de acordo com a Norma EN 1993-1-1 (EC 3).

Por agora, mantemos o coeficiente de redução da capacidade de suporte como 1.0. Para este caso, os resultados são os seguintes:

- − Capacidade de suporte da secção transv.:  $M_{Rd} = 516.61 \text{ kNm} \ge M_{Ed, max} = 101.46 \text{ kNm/m}.$
- Utilização total da secção metálica tipo I: 19.6 %

a secção transversal tipo I satisfaz os critérios da análise

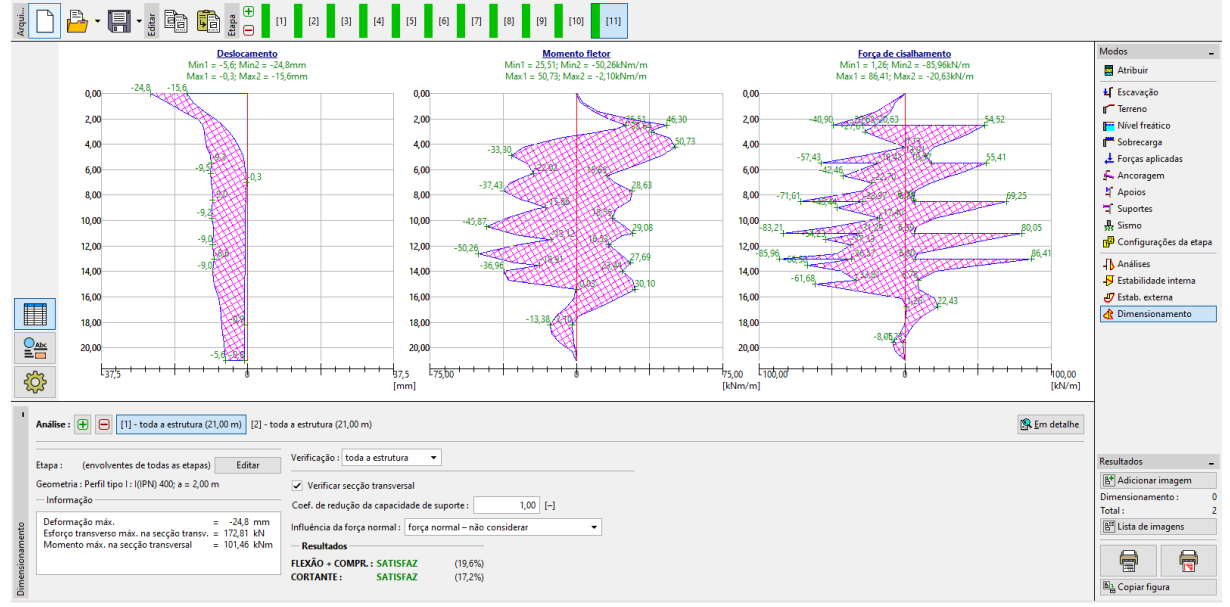

Janela "Dimensionamento" – Etapa de construção 11 (Avaliação da secção metálica tipo I 400)

Durante a análise, mantivemos os valores limite dos empuxos de terra não reduzidos, sendo que o carregamento é inferior ao suposto, de acordo com a Norma EN 1997-1. No entanto, as forças internas são mais adequadas ao comportamento real da estrutura. As variações nos empuxos de terra levam a melhorias na segurança, mas também distorcem os resultados da análise. É por esta razão que introduzimos um valor personalizado para o coeficiente de redução da capacidade de suporte, durante a avaliação da secção metálica.

Nota: A Norma EN 1997-1 assume que o fator parcial para uma carga permanente é  $\gamma_G = 1,35$  e para uma carga variável é  $\gamma_Q = 1,5$ . No entanto, neste caso, a totalidade da sobrecarga e do carregamento atuam como permanentes, sendo que devemos aplicar o fator parcial  $\gamma_G$  igual a 1.35.

Para uma combinação de cargas permanentes e variáveis, devemos determinar o valor do fator parcial de dimensionamento, dentro do intervalo 1.35 a 1.5, consoante as componentes predominantes do carregamento.

## GEO5

náx. na secção transv. ecção transversal

Agora, vamos modificar o coeficiente de redução da capacidade de carga para 1.35. Multiplicamos este coeficiente pelas forças internas atuantes na secção transversal da viga soldado. Neste caso, as forças internas são as seguintes:

\_ Força de cisalhamento máxima para dim.:  $Q_{Ed, max} = (86.41x2) \times 1.35 = 233.31 \text{ kN/m},$ 

M<sub>Ed. max</sub> = (50.73x2) x 1.35 = 136.97 kNm/m.

R

8

Copia

Momento fletor máximo para dim.:

Resultados

FLEXÃO + COMPR. : SATISFAZ CORTANTE : SATISFAZ

(26,5%) (23,2%)

[10] [11] Força de cisalhamento Min1 = 1,26; Min2 = -85,96kt Max1 = 86.41; Max2 = -80.575 Momento fletor Min1 = 25,51; Min2 = -50,26kNm/m Max1 = 50,72; Max2 = -2,10kNm/m Min1 = -5,6; Min2 = -24,8mn Max1 = -0.3; Max2 = -15 6mr 🗮 Atribui ¥ Escavação ┏ Terreno 0,00 0,00 2000 2.00 2.00 46,30 2.00 Freitico Sobrecarga 4,00 4,0 \$50.73 4,00 6,00 6,00 6,00 8.00 8.00 8.00 석 Apoios 북 Suportes 10,00 10,00 👾 so. 👷 Sismo 👘 Configurações da etapa 10,00 12,00 12,00 12,00 -∫ Análises -√ Estabilidade i 14,00 14,00 14,00 16,00 16,00 16,00 🖑 Estab. externa 22,43 18.00 18.00 18.00 8,05 20,00 20,0 20,00 37'5 37,5 175,00 75,00 [kNm/r L 100.00 <u>ې</u> Análise : 🛨 😑 [1] - toda a estrutura (21,00 m) [2] - toda a estrutura (21,00 m) 🕵 Em detalhe Verificação : toda a estrutura • (envolventes de todas as etapas) Editar 8<sup>+</sup> Adic ria : Perfil tipo I : I(IPN) 400; a = 2,00 m Verificar secção transversal Informação 1,35 [-] Coef. de redução da capacidade de suporte : Deformação máx Esforço transvers Momento máx = -24,8 mm = 233,30 kN = 136,97 kNm B<sup>III</sup> Lista de in Influência da força normal : força normal - não considerar

Janela "Dimensionamento" – Etapa de construção 11 (Nova avaliação da secção metálica tipo I 400)

Neste caso (avaliação com influência do coeficiente de redução da capacidade de suporte igual a 1.35), os resultados são os seguintes:

- Capacidade de suporte da secção transv.: M<sub>c, Rd</sub> = 516.61 kNm ≥ M<sub>Ed, max</sub> = 136.97 kNm/m
- Utilização total da secção metálica tipo I: 26.5 % OK
- Verificação ao cisalhamento:  $V_{c, Rd}$  = 1005.29 kN ≥  $Q_{Ed, max}$  = 233.31 kNm/m \_
- Utilização total da secção metálica tipo I: 23.2 % OK

#### Análise da estabilidade interna

Abra a janela "Estabilidade interna", na última etapa de construção, e observe a força máxima permitida em cada ancoragem.

Nota: A verificação é realizada desta forma. A força da ancoragem é iterada, até alcançar o equilíbrio de todas as forças atuantes na cunha de terra. Esta cunha de terra é limitada pela estrutura, superfície do terreno, centro das raízes das ancoragens e base teórica da estrutura (mais informações em Ajuda – F1). Se alguma das ancoragens não for satisfatória, a melhor forma de resolver o problema é aumentar o seu comprimento ou reduzir a força de pré-esforço.

Obtemos a força máxima nas ancoragens (linha No. 5), a partir da análise e, de seguida, a utilização total da ancoragem:

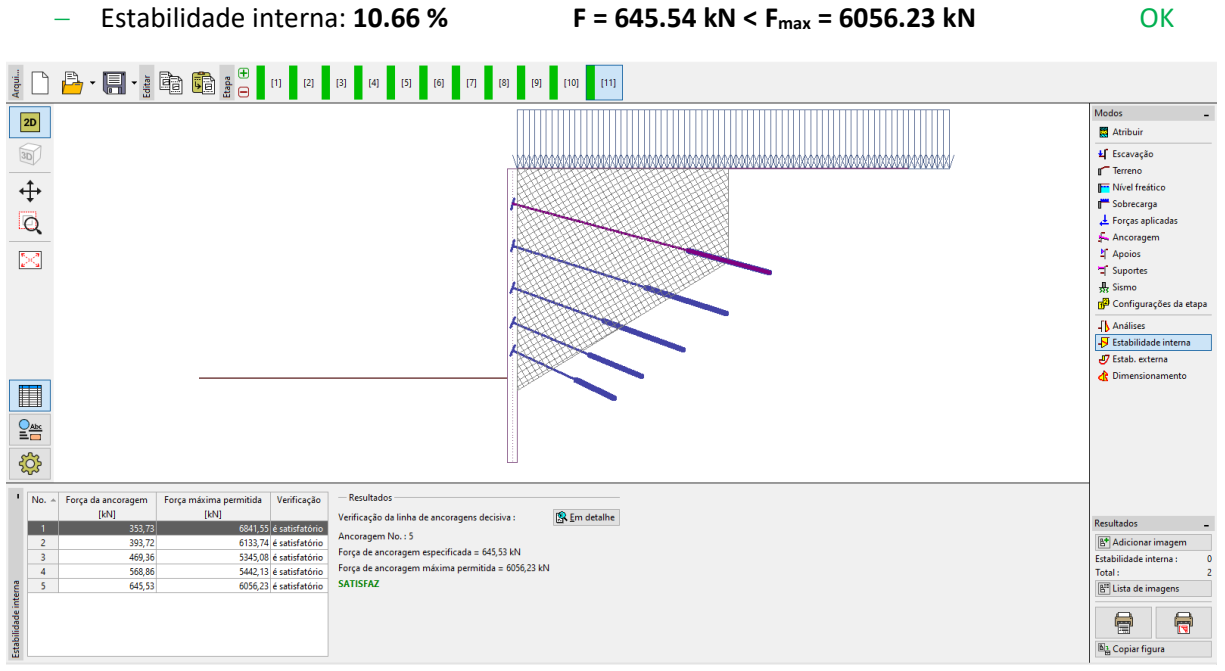

Janela "Estabilidade interna" – Etapa de construção 11

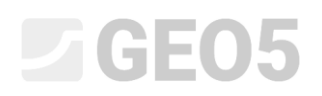

#### Verificação da estabilidade externa (global)

A última verificação a realizar é a da estabilidade externa. Ao abrir a janela "Estabilidade externa", é iniciado automaticamente o programa "Estabilidade de Taludes". Na janela "Análises", clique no botão "Analisar" para computar a estabilidade global.

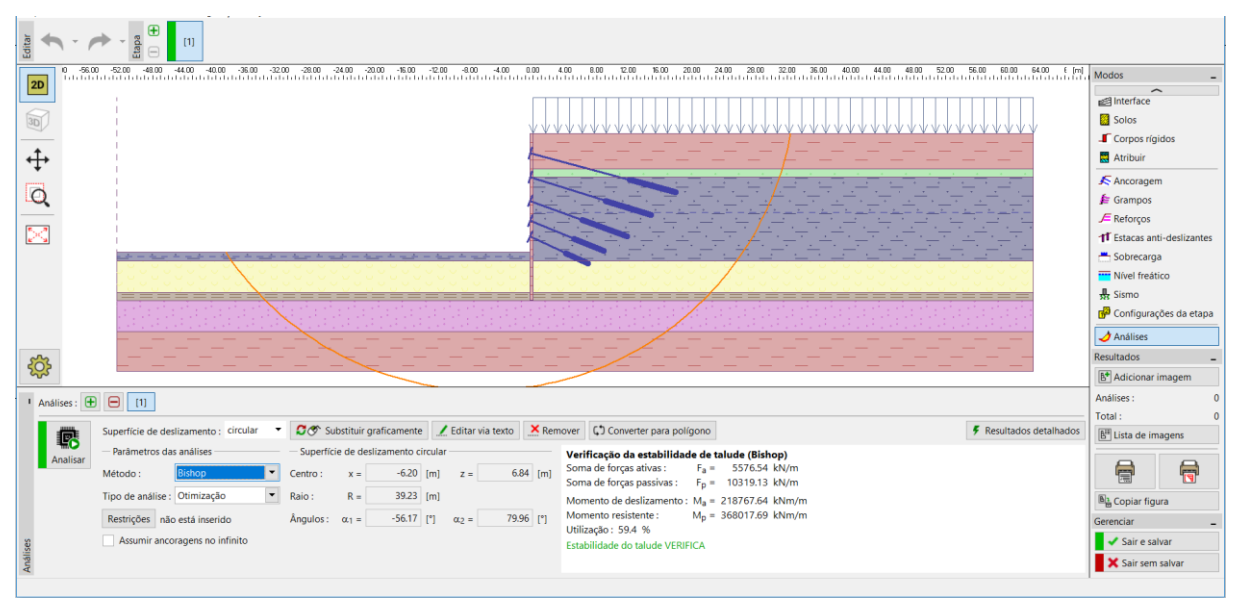

Programa "Estabilidade de Taludes" – método de Bishop com otimização da superfície de deslizamento circular

#### Conclusão, resultados complementares:

A estrutura foi dimensionada com sucesso, com uma deformação máxima de 24.8 mm. Isto é satisfatório para este tipo de estruturas. Os limites das forças nas ancoragens também não foram excedidos.

| - | Capacidade de suporte | 26.5 %  | 516.61 kNm ≥ 136.97 kNm/m           | Satisfaz |
|---|-----------------------|---------|-------------------------------------|----------|
| _ | Estabilidade interna: | 10.66 % | 6056.23 kN ≥ 645.54 kN              | Satisfaz |
| _ | Estabilidade global:  | 59.40 % | Método – <i>Bishop</i> (otimização) | Satisfaz |

A estrutura de contenção suportada satisfaz os critérios de avaliação.